# 木耐博士N ver3.0.0のご案内(ver2.0.1からの変更点)

#### 変更点

・建築防災協会の認定更新に伴うマイナーチェンジを行いました ・2020年8月18日よりver3.0.0が建築防災協会の認定プログラムとなります 認定番号「P評価13-改1-W」→「P評価13-改2-W」 ・計算ロジックに変更はなく、評点は変わりません ・バージョンアップ費用は無料です ・ver3にアップデートしても、ver2のデータはそのまま残ります **W** 木耐博士N P評価 木耐博士N P評価 以下の名称やデータの保存フォルダが変更となりました 13-改1-W 13-改2-W ・博士のアイコンが緑から黄色になりました ・ロックコード → <u>パソコンID</u> ·AIM5  $\rightarrow$  AIM7 緑の屋根から黄色のアイコンに変

# 1.N値計算書の印刷機能追加

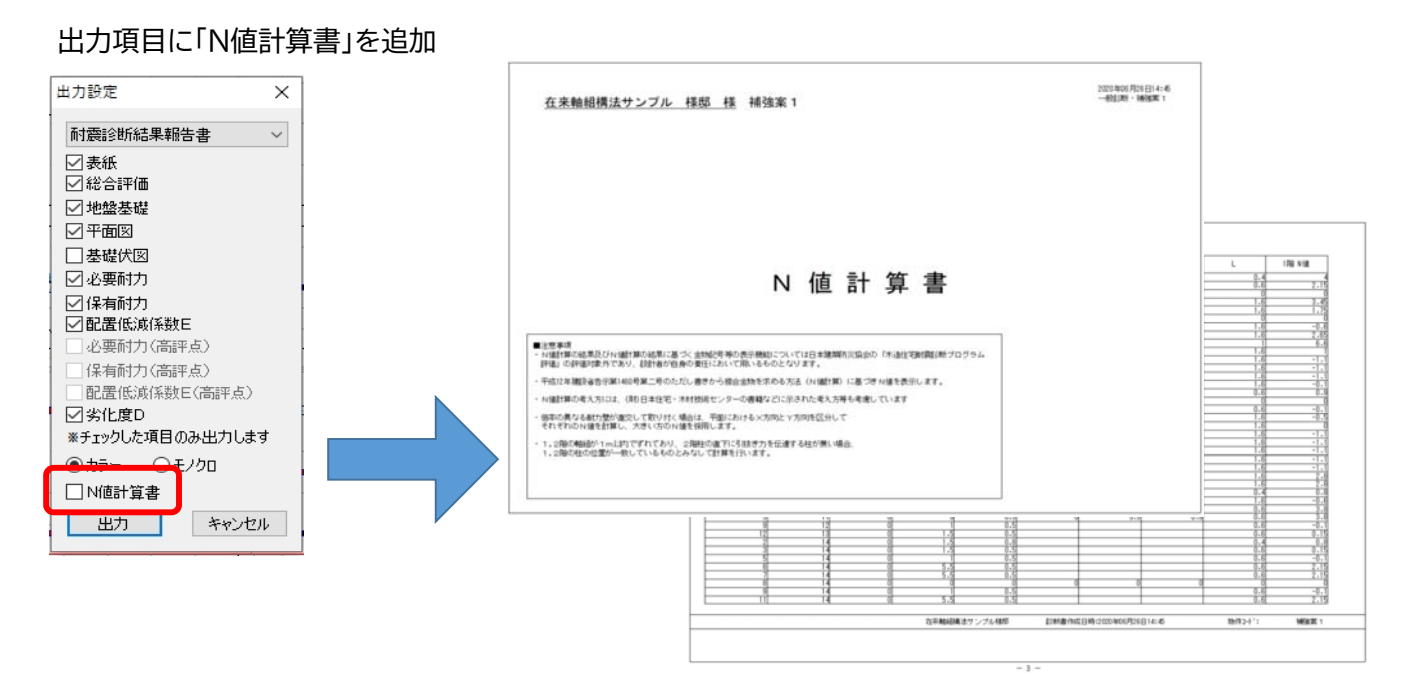

N値計算書出力イメージ ※N値計算は評価対象外のため、評価番号は印字されません

### 2.建物概要のレイアウト変更

建物概要の入力・設定画面を横長のレイアウトに変更し、見やすくなりました また、ホームページに公開している現地調査票と同じレイアウトとなっています

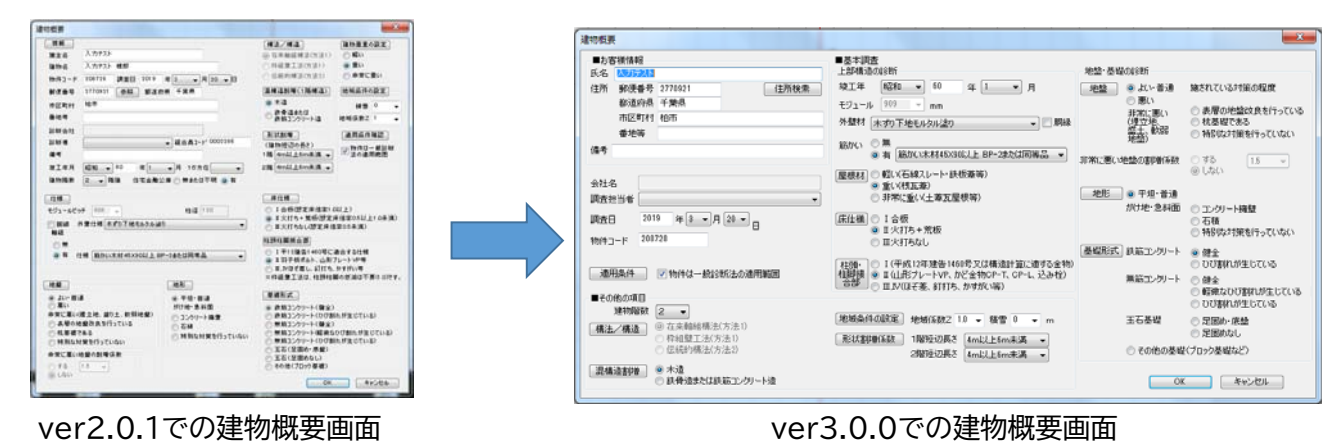

## 3.平面図入力時における補助線の全階入力機能追加

全ての階の同じ位置に、補助線を入力できるようになりました

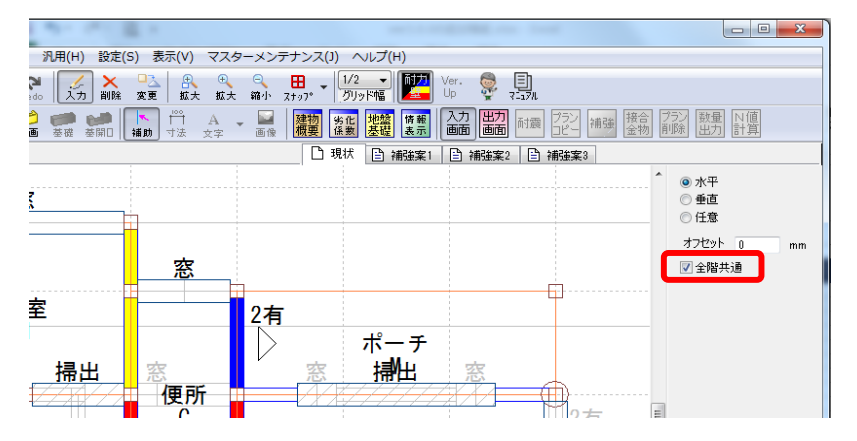

「全階共通」チェック時に入力された補助線は全ての階に表示

#### 4.柱接合部の連続変更機能追加

柱頭柱脚の接合部を変更する際に続けて変更できる「連続変更」のチェックを追加

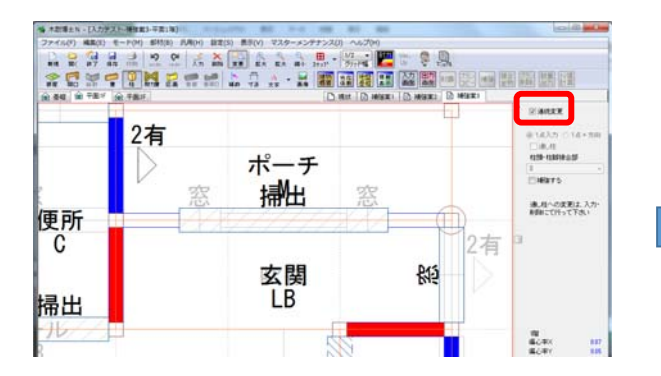

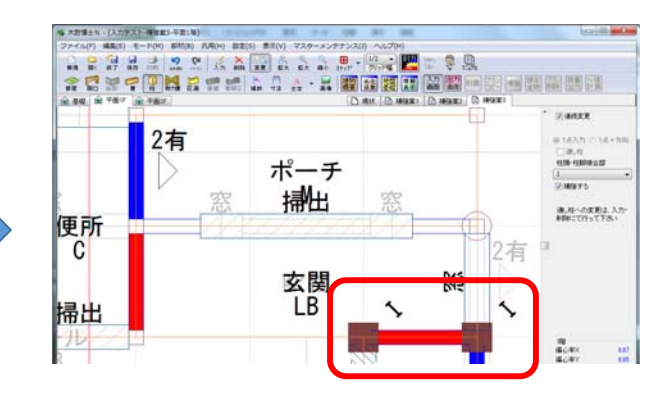

柱をクリックすると、連続して接合部の変更が可能です

## 5.補強の耐力壁変更時における両端柱の接合部補強機能の追加

# 補強案で耐力壁の補強をするときに、両端の柱頭・柱脚接合部の補強を同時に補強できる「両端の柱補強」チェックを追加

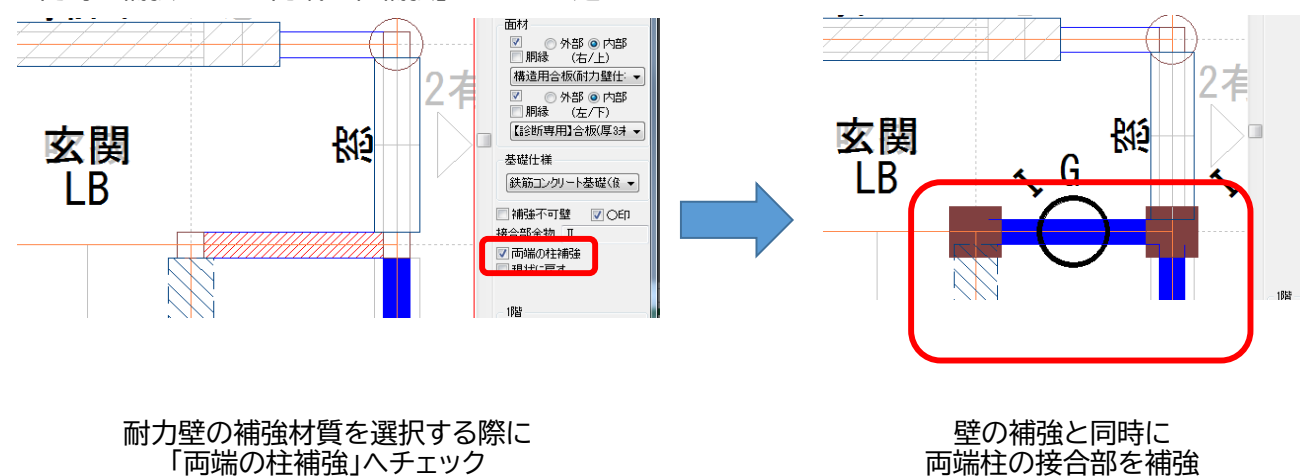

#### 6.印刷時における表紙タイトル変更機能追加

表紙のタイトルを3種類から選べるようになりました

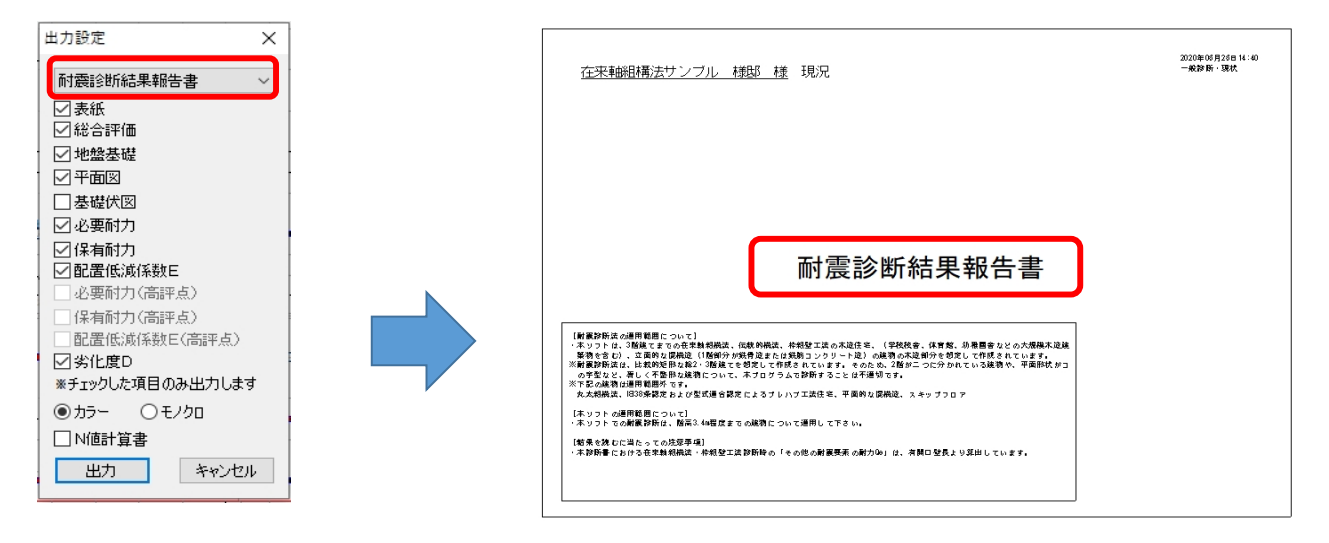

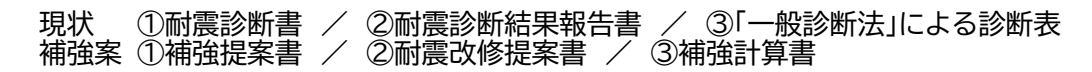

# 7.物件選択の画面から「保存先フォルダ」を開く機能を追加

|                |                                       |       | 1     |                     | <u> </u>            |
|----------------|---------------------------------------|-------|-------|---------------------|---------------------|
| 物件名            |                                       | 物件コート | 構法/構造 | 更新日                 | 作成日                 |
| ● 枠            | 祖璧工法サンブル 様郎                           |       | 枠組    | 2020/07/14 10:15:04 | 2012/11/05 10:18:24 |
| 回在:            | 来車時祖特)法サンフル (穂杉)<br>(お65)標:キサンプル (美市R |       | 在来    | 2020/07/18 18:89:86 | 2012/11/05 10:18:24 |
| <b>II</b> 12.7 | のロり得えてリンフル「相応                         |       | 12xmc | 2010/00/19 21:10:00 | 2012/11/00 10.20.04 |
|                |                                       |       |       |                     |                     |
|                |                                       |       |       |                     |                     |
|                |                                       |       |       |                     |                     |
|                |                                       |       |       |                     |                     |
|                |                                       |       |       |                     |                     |
|                |                                       |       |       |                     |                     |
|                |                                       |       |       |                     |                     |
|                |                                       |       |       |                     |                     |
|                |                                       |       |       |                     |                     |
|                |                                       |       |       |                     |                     |
|                |                                       |       |       |                     |                     |

#### 「保存フォルダを開く(S)」をクリックすると、物件データが保存されているフォルダが表示されます

# 8.新規物件作成時に、地盤・地形・基礎の注意事項を順番に画面を切り替え表示

新規物件作成時の「地盤」・「地形」・「基礎」ごとの注意事項入力が順番に表示されるようになりました

| ▲世学中が立<br>場合「現れく」 他類 用語 ○ 内容 副第に置くれた器はである)<br>総合計像用<br>● 長期の地盤が悪いため、地間時に大適注でも大き(指らせるような部れ方をする可能性が多ります。<br>詳細用<br>○ 未期のが最近期にため、地間時に大適注でも大き(指らせるような部れ方をする可能性が多ります。<br>ごを置めためたはする可能性が多ります。 |                                                                                                    |                                                                                                    |
|----------------------------------------------------------------------------------------------------|----------------------------------------------------------------------------------------------------|----------------------------------------------------------------------------------------------------|
| #地熱・原根の注意事項の記録的性好用する場合には、その記録が確認<br>入力場の責任であることを十分に掲載された上で適切して下おい。<br>次へ 戻る                                                                                                    | 本要単単語<br>項目 現状 → 種類 地形 内容 平坦・普通<br>総合理理明<br>特に問題見かりません。<br>詳細問<br>144、(50回版はかりません。<br>144、(50回版はかりません。<br>144、(50回版はかりません。) | <b>٦</b>                                                                                                    |
| ①地盤の注意事項                                                                                                    | #地計・基礎の注意事項の記載的性証用する場合には、その記載内容は<br>入力者の責任であることを十分に理解された上で選択して下さい。<br>次へ 戻る                                                 | 注意事項記定<br>項目 現状 449 回辺 の容容 画に二クリード(俳全)<br>出会評価用<br>「アンカーボルト、引き寄せま物が十分な性能を発揮できない場合があります。<br>詳細<br>「アンカーボルト、引き高せ会物が十分な性能を発揮できない場合があります。<br>ころいた期には解析が必要です。<br>「学品物には解析が必要です。<br>「学品物には解析がの生態できない場合があります。<br>ころいた期には解析がのと思うである。 |
|                                                                                                    | ②地形の注意事項                                                                                                    | 日本コンクワートを確応とも歩えて基礎も特殊すると考があります。                                                                                                    |

③基礎の注意事項